**Browser Preference** 

IF more than one browser installed on computer, one must be chosen as the default browser to be used by Outlook, Outlook Express,etc so that it will be the default that is activated when a hyperlink is clicked.

To solve the problem just reset the defaults for Internet Explorer.

1. Bring up MSIE, if that is the one you wish to use as default.

2, Click Tools, Internet Options, and click the Programs tab. Check the box at the bottom that says IE should check to see if it's the default browser.

3, Click on the Reset Web Settings button on the same screen.

4. Click the Advanced tab

5. Click Reset Defaults at the bottom of that box.

Revised 3/14/2009 JMM